## GIGAスクール

# 中学校卒業生向けデータ移行マニュアル

(令和4年3月作成)

# 奥州市教育委員会

学校教育課 情報教育推進室

### 更新履歴

| 更新日       | バージョン  | 更新内容                                  |
|-----------|--------|---------------------------------------|
| 2022/3/24 | Ver1.0 | 初版                                    |
| 2023/3/ 1 | Ver1.1 | 年度更新に係る日付の修正                          |
| 2024/2/22 | Ver1.2 | 年度更新に係る日付の修正、ダウンロードページURL追加           |
| 2025/2/18 | Ver1.3 | 年度更新に係る日付の修正、QRコードのPCでの読取削除、<br>目次の修正 |
|           |        |                                       |
|           |        |                                       |
|           |        |                                       |
|           |        |                                       |

- 中学校卒業生向けデータ移行マニュアル -

1

1

| 目次 |
|----|
|----|

【概要】

【注意事項】

【手順】

| 戶順 |                                   |                    |
|----|-----------------------------------|--------------------|
| 1. | Google アカウントの確認                   |                    |
|    | (1) QRコードをスマートフォンで読み取る            | <br>2              |
| 2. | ご家庭のPCで <b>Google</b> アカウントへのログイン |                    |
|    | (1) 「中学校のアカウント」にログイン              | <br>$2 \sim 4$     |
| 3. | Google ドライブのデータをダウンロード            |                    |
|    | (1) マイドライブのデータをダウンロード             | <br>$5\sim 6$      |
|    | (2) 共有アイテムのデータをダウンロード             | <br>$7 \sim 8$     |
|    | (3) 共有ドライブのデータをダウンロード             | <br>$8 \sim 1 \ 0$ |
|    | (4) ダウンロードしたデータの確認方法              | <br>$0 \sim 1 \ 1$ |
| 4. | Zip ファイルの展開方法                     |                    |
|    | (1) ダウンロードしたデータへアクセス              | <br>2              |
|    | (2) <b>Zip</b> ファイルの展開            | <br>$3 \sim 1 4$   |
| 5. | Google アカウントのログアウト                |                    |
|    | (1) ログアウト                         | <br>5              |

#### 【概要】

中学校卒業時に Google ドライブに保存されているデータをご家庭のPCにダウンロードする手順を記載しております。

#### 【注意事項】

- 【手順1】に記載のGoogle アカウントの確認はスマートフォンで読み取る場合を想定しております。
- ・【手順3】に記載の共有ファイル及び共有ドライブ内のファイルについては、アクセス権限により ダウンロードが出来ない場合があります。
- ・ご家庭のPCの Windows (Windows7以降) にてChrome ブラウザを使用した場合の手順で記載しています。Chrome ブラウザがインストールされていない場合は<u>事前にインストール</u>したうえで手順を実施してください。
   ※公式ダウンロードページ: Google Chrome Google の高速で安全なブラウザをダウンロード https://www.google.com/intl/ja/chrome/
- ・Googleのコンテンツ (スプレッドシートやドキュメント) はダウンロードする際にMicrosoft の Excel、Word に変換されますが、変換後に表示に崩れやズレが発生する場合があります。
- ・複数のファイル、フォルダを一度にダウンロードした場合、Zip ファイルで圧縮された状態でダウンロードされますが、Zip ファイルを解凍する時にファイルの表示に崩れやズレが発生する場合があります。
- Zip ファイルを解凍する時にファイルの表示の崩れやズレを防ぐには、Windowsの解凍ソフト「7-Zip」などが有効です。
   ※公式ダウンロードページ:ダウンロード | 7-Zip (osdn. jp) https://sevenzip.osdn. jp/download.html
- Google ドライブのデータは 「令和7年9月30日(火)」 までダウンロード可能ですが、10月1 日以降アカウントは削除され中学校で使用していたアカウントにログイン及びダウンロードが出来 なくなります。
- ・本マニュアルに記載の手順に不明点がある場合は奥州市教育委員会事務局学校教育課(情報教育推 進室)にメールにてお問合せください。
   お問合せアドレス: jouhoukyouiku@city.oshu.iwate.jp

## 【手順】

1. Google アカウントの確認

以下の方法により中学校で使用していたQRコードからアカウント情報を確認してください。

- (1) QRコードをスマートフォンで読み取る
  - QRコード読み取り用のアプリケーションまたはカメラを開きます。
  - ② <u>学校で使用していたQRコード</u>を映し、読み取ります。
  - ③ QRコード:テキスト <u>XXXXXXXQoshu.ed.jp</u> を忘れないように控えておく。
- 2. ご家庭のPCで Google アカウントへのログイン
  - (1) 「中学校のアカウント」にログイン
    - ① Chrome ブラウザを開きます。

| a<br>Ma                              |       |  |                                        |
|--------------------------------------|-------|--|----------------------------------------|
| scorie duraie                        |       |  |                                        |
|                                      |       |  |                                        |
|                                      |       |  |                                        |
|                                      |       |  |                                        |
|                                      |       |  |                                        |
|                                      |       |  |                                        |
|                                      |       |  |                                        |
| ・・・・・・・・・・・・・・・・・・・・・・・・・・・・・・・・・・・・ | O H 🛅 |  | ※ № 示 転 m // (*) A 12:14<br>2022/01/20 |

② 画面右上の ア.「!!!」をクリックし、表示された イ.「▲」Googleドライブを選択します。

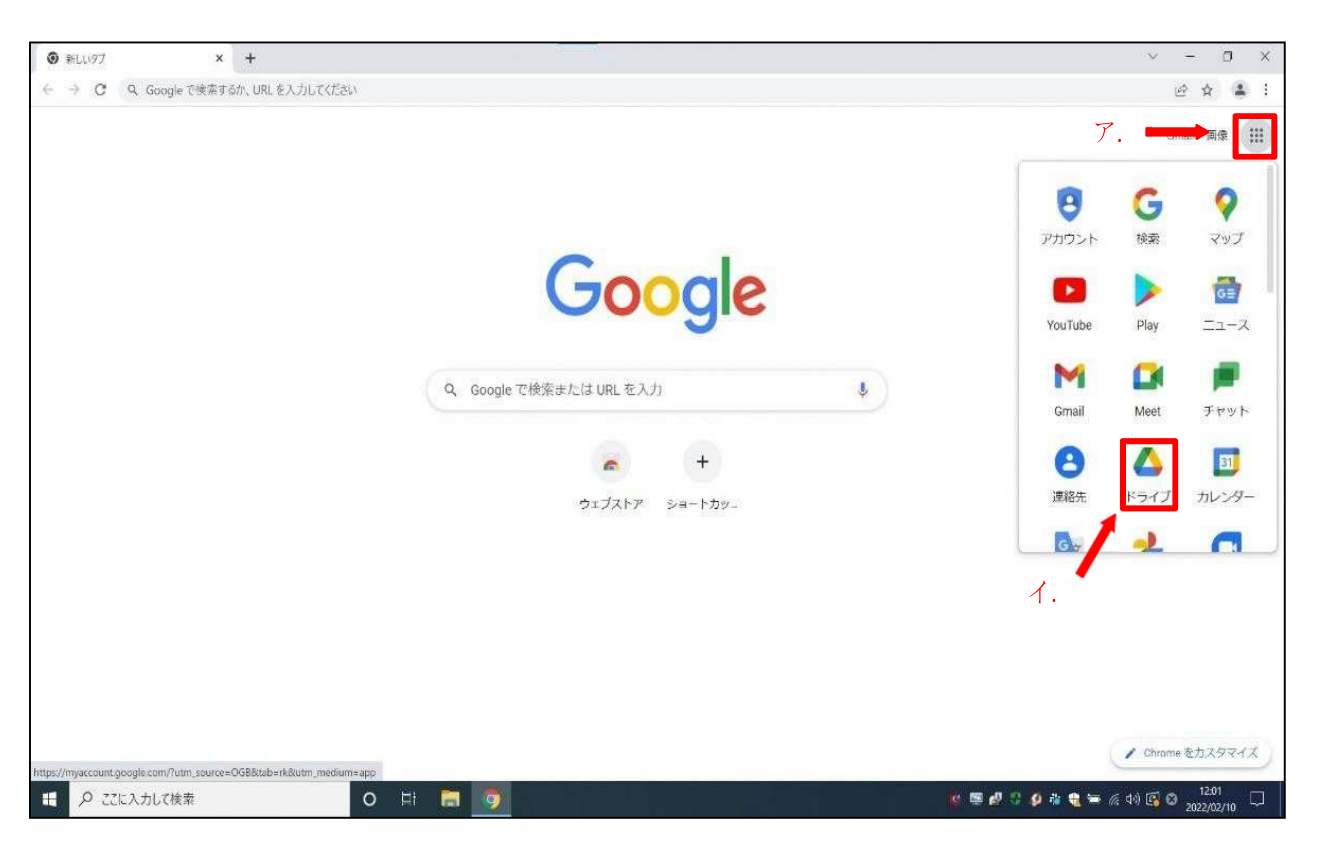

 ③ ア.中学校のアカウントのメールアドレス(1. Google アカウントの確認で控えた XXXXXXXQoshu. ed. jp)を入力し、イ.「次へ」をクリックします。
 ※マイドライブの画面が表示された場合は、手順⑤に進んでください

| ← → C ▲ accounts.google.com/signin/v2/ic | entifler?service=wise&passive=1209600&continue=https%3A%2F%2Fdrive.google.com%2F%3Ftab%3Dro&followup=https%3A%2F%2Fdrive.google.com%2 | on (b) | \$<br>* % | 1 |
|------------------------------------------|----------------------------------------------------------------------------------------------------|--------|-----------|---|
|                                          | Google<br>ログイン<br>Google ドライブに移動する<br>ア. メールアドレスまたは電話番号<br>メールアドレスを忘れた場合<br>ご自分のパソコンでない場合は、ゲストモードを使用<br>して非公開でログインしてください。詳細           |        |           |   |
|                                          | アカウントを作成 200 イ.<br>日本語 • ヘルズ ブライバシー 規約                                                                                                |        |           |   |

3

④ ア. パスワード (別途通知) を入力し、 イ. 「次へ」をクリックします。

| G Coogle F5(7:1074) x +                                                                                                    | ~       | -            | ٥             | × |
|----------------------------------------------------------------------------------------------------|---------|--------------|---------------|---|
| C accounts google.com/signin/v2/challenge/pwd?service=wise&passive=1209600&continue=https%3A%2F%2Fdrive.google.com%2F%3Ftab%3Dro&followup=https%3A%2F%2Fdrive.google.com%2F%3Ftab%3Dro&followup=https%3A%2F%2Fdrive.google.com%2F%3Ftab%3Dro&followup=https%3A%2F%2Fdrive.google.com%2F%3Ftab%3Dro&followup=https%3A%2F%2Fdrive.google.com%2F%3Ftab%3Dro&followup=https%3A%2F%2Fdrive.google.com%2F%3Ftab%3Dro&followup=https%3A%2F%2Fdrive.google.com%2F%3Ftab%3Dro&followup=https%3A%2F%2Fdrive.google.com%2F%3Ftab%3Dro&followup=https%3A%2F%2Fdrive.google.com%2F%3Ftab%3Dro&followup=https%3A%2F%2Fdrive.google.com%2F%3Ftab%3Dro&followup=https%3A%2F%2Fdrive.google.com%2F%3Ftab%3Dro&followup=https%3A%2F%2Fdrive.google.com%2F%3Ftab%3Dro&followup=https%3A%2F%2Fdrive.google.com%2F%3Ftab%3Dro&followup=https%3A%2F%2F%2Fdrive.google.com%2F%3Ftab%3Dro&followup=https%3A%2F%2F%2F%2Fdrive.google.com%2F%3Ftab%3Dro&followup=https%3A%2F%2F%2F%2F%2F%2F%2F%2F%2F%2F%2F%2F%2F% | . @     | \$           | * *           | 1 |
| Google<br>システムテスト生徒4<br>③ systemtest_s04@giga.sapporo-c.ed.jp ~<br>ア. パスワードを入力<br>□ パスワードを表示します                                                                                                    |         |              |               |   |
| バスワードをお忘れの場合 水へ 1.<br>日本語・ ヘルブ プライバシー 地図                                                                                                    |         |              |               |   |
| # P ZEADLZ検索 O H 日 9                                                                                                    | i (1) 8 | 3 12<br>2022 | :19<br>/01/20 |   |

 ⑤ マイドライブの画面右上 ア.「Google ②」をクリックし、表示された イ.アカウントが「中学校のアカウント(XXXXXXX@oshu.ed.jp)」であることを確認します。
 ※「中学校のアカウント」が表示されていない場合は、「別のアカウントを追加」を クリックし、手順③から再度進めてください

| ▲ 71F917 - Google F917 ×                                                           | +                                                           |                       |                |             | <i>ア</i> .                       | ~ - 0 ×                                  |
|------------------------------------------------------------------------------------|-------------------------------------------------------------|-----------------------|----------------|-------------|----------------------------------|------------------------------------------|
| ドライブ                                                                               | Q ドライブで検索                                                   |                       |                | 74          | 0 🕸 🗄                            | Google 🥥                                 |
| - 15H                                                                              | マイドライブ・                                                     |                       |                |             | このアカウントは giga.sappore<br>ダ、時     | e.ed.jp で管理されていま<br>回                    |
| ☑ 候摘                                                                               | 候補リスト                                                       |                       |                | 1           | . 🕞                              |                                          |
| <ul> <li>・          ・</li></ul>                                                    | ÷                                                           | E.v.                  |                |             | システムテス<br>systemtest_s04@gigt    | D<br>小生徒4<br>Lisapporo-c.ed.jp           |
| <ul> <li>※ 共有アイテム</li> <li>③ 最近使用したアイテム</li> <li>☆ スター付き</li> <li>回 ゴミ和</li> </ul> | <ul> <li>サン ※「中さ<br/>+日作成」</li> <li>ちらを<br/>フォルダ</li> </ul> | 学校のアカウント」<br>クリックしてくだ | が表示されない場<br>さい | 鳥合はこ<br>#↓☆ | Google アカウ<br>全・別のアカウントを<br>ログアウ | ントを管理<br>高加<br>2ト                        |
| 〇 保存約量<br>18.2 MB 使用中                                                              | Classroom<br>ファイル                                           | サンプルフォルダ1             | サンプルフォルダ2      | サンブルフォルダ3   | プライバシー ポリシー                      | - • 和用規約                                 |
|                                                                                    | 1 +t's70, Jamboard                                          | +>.78.2.7(av Re.      | #>JIJ.252K     | H57885355   | 88079-4.<br>                     | ,                                        |
| 日 タ こに入力して検索                                                                       | O                                                           | HI 🚍 💿                | 2220kA23 F     |             | ≣ 🖉 😳 👰 ኞ 🍓 🛏 // (4)             | <sup>13:11</sup> □ <sup>2022/02/10</sup> |

- 中学校卒業生向けデータ移行マニュアル -

- 3. Google ドライブのデータをダウンロード
- (1) マイドライブのデータをダウンロード
  - 「マイドライブ」をクリックします。

※すでにマイドライブが表示されている場合は次へ進んでください

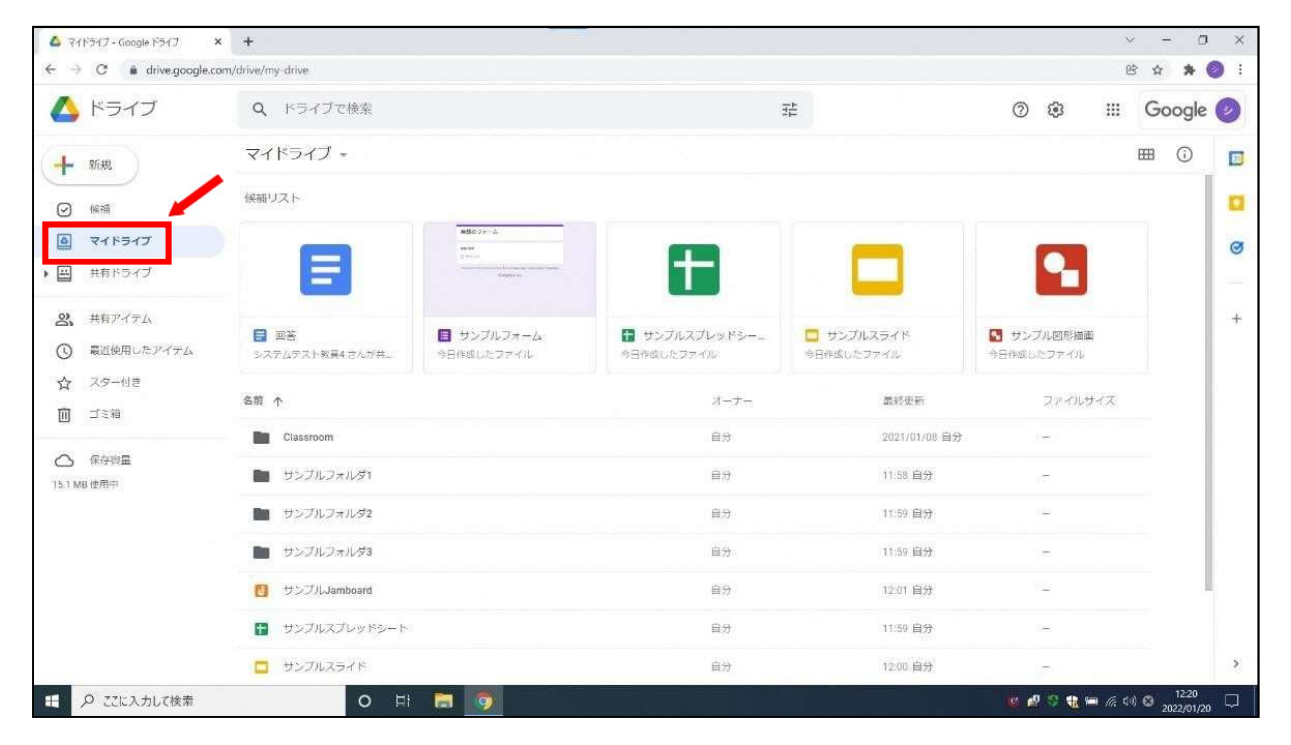

### ② キーボードの ア.「四」を押しながら イ.「▲」を押し、データを全選択します。

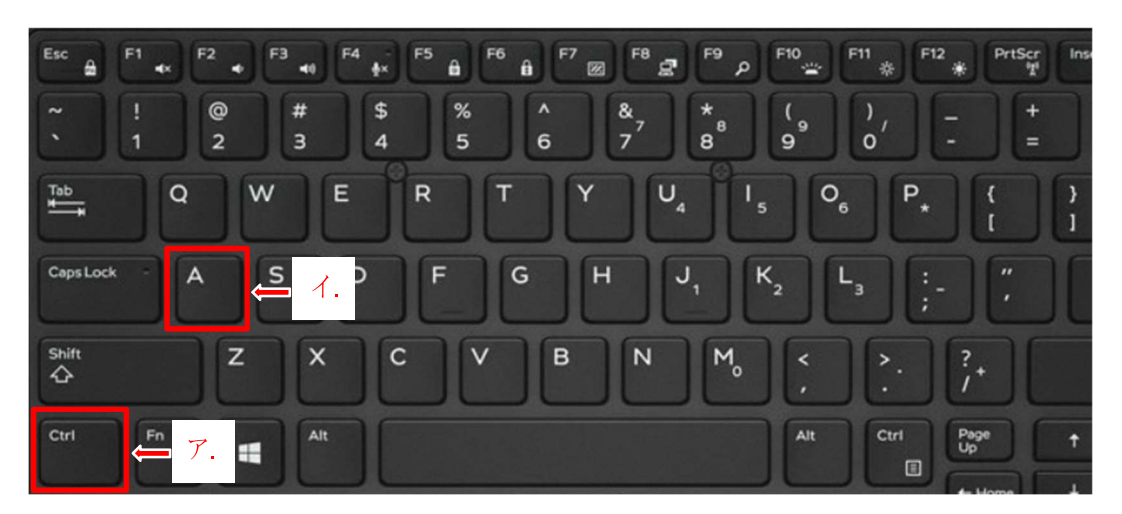

③ 選択されたデータ上にカーソルを合わせて右クリックし、表示された「ダウンロード」をクリックしま す。

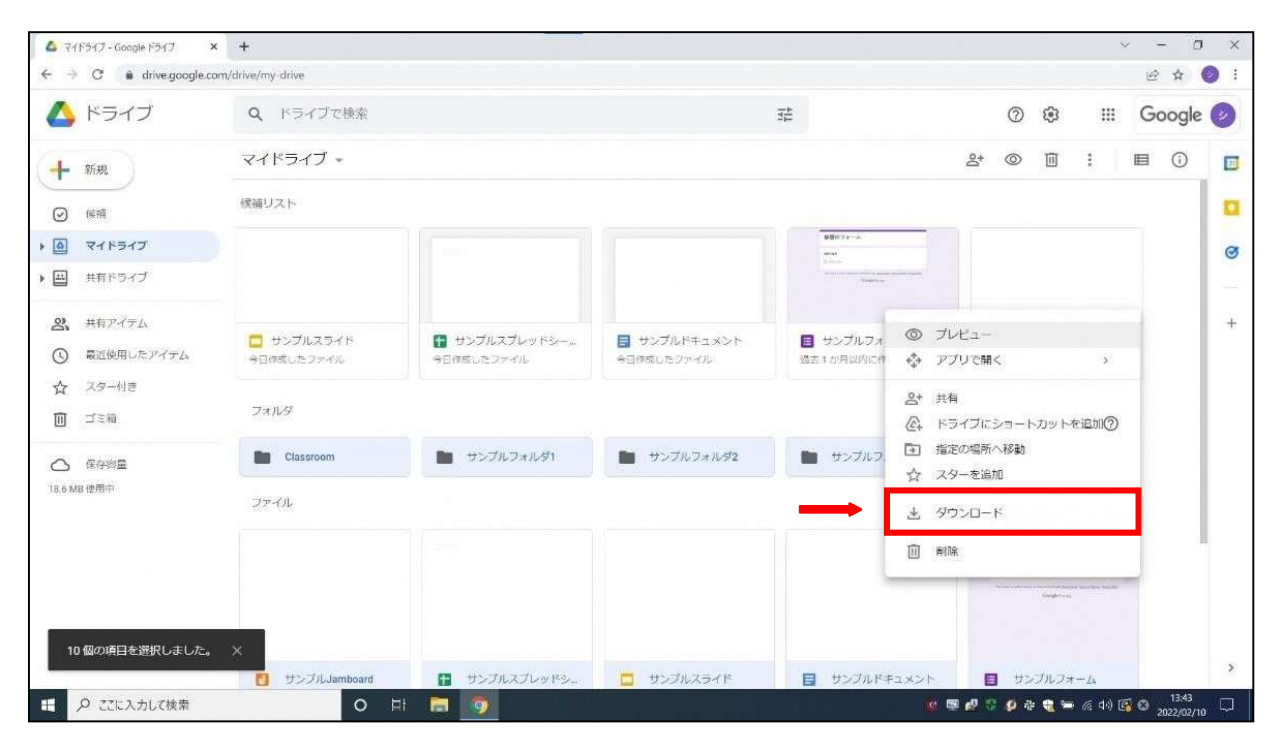

④ 画面下部にダウンロードしたデータが表示されたことを確認します。

| 🛆 71F517 - Google F517 3                            | <b>&lt;</b> ↓ +        |                                                      |                                                       |                             | ~                            | - 0 ×     |
|-----------------------------------------------------|------------------------|------------------------------------------------------|-------------------------------------------------------|-----------------------------|------------------------------|-----------|
| ← → C a drive.google.co                             | om/drive/my-drive      |                                                      |                                                       |                             | ···                          |           |
| (J F57)                                             | Q ドライノで検察              |                                                      |                                                       | 34                          | (?) 🥵 📖                      | Google 🥹  |
| ➡ 新規                                                | マイドライブ・                |                                                      |                                                       |                             | ≗* ◎ 🗓 :                     | II () 🗾   |
| <ul> <li>✓ 候補</li> </ul>                            |                        |                                                      |                                                       |                             |                              |           |
| · • • • • • • • • • • • • • • • • • • •             |                        |                                                      |                                                       |                             |                              | Ø         |
| 共有ドライブ                                              | サンプルスライド<br>今日作成したファイル | <ul> <li>サンプルスプレッドシー。</li> <li>今日作成したファイル</li> </ul> | <ul> <li>サンプルドキュメント</li> <li>&gt;日株成したファイル</li> </ul> | サンプルフォーム<br>満ち10月以内に作成しました。 | サンプルスライド<br>システムテストキオ2 さんがれ_ |           |
| <ul> <li>2、 共有アイテム</li> <li>③ 最近使用したアイテム</li> </ul> | フォルタ                   | 191120221014                                         | Construction of                                       |                             | 2前 个                         | +         |
| <ul> <li>☆ スター付き</li> <li>□ ゴミ箱</li> </ul>          | Classroom              | サンプルフォルダ1                                            | サンプルフォルダ2                                             | サンプルフォルダ3                   |                              |           |
|                                                     | ファイル                   |                                                      |                                                       |                             |                              |           |
| 18.6 MB 使用中                                         |                        |                                                      |                                                       |                             | MB07#~L                      |           |
|                                                     | S drive-d              | ownload-20                                           | zip                                                   |                             | Graphicas                    |           |
| +                                                   | - JJJL Jamboard        | サンプルスプレッドシュ                                          | サンプルスライド                                              | サンプルドキュメント                  | サンプルフォーム                     | >         |
| S drive-download-20                                 |                        |                                                      |                                                       |                             |                              | すべて表示 ×   |
| € 🖉 ここに入力して検索                                       | 0                      | H 🔚 💿                                                |                                                       |                             | 🛎 🧬 😳 🤌 🤹 🐂 🌈 वेशे 📑         | (2) 13:46 |

- 中学校卒業生向けデータ移行マニュアル -

(2) 共有アイテムのデータをダウンロード① 「共有アイテム」をクリックします。

| 💩 २१२५२१७ - Google २५१७ 🔹                          | < +                     |                                                                                                    |                                                           |                                                  | ×                                                | - 0 ×               |
|----------------------------------------------------|-------------------------|----------------------------------------------------------------------------------------------------|-----------------------------------------------------------|--------------------------------------------------|--------------------------------------------------|---------------------|
| ← → C ▲ drive.google.co                            | om/drive/my-drive       |                                                                                                    |                                                           |                                                  | ල <b>ර</b>                                       | * 👂 🗄               |
| 🛆 ドライブ                                             | Q、ドライブで検索               |                                                                                                    |                                                           | 11                                               | ⑦ ֎ Ⅲ G                                          | oogle 🕗             |
| ┿ 新規                                               | マイドライブ・                 |                                                                                                    |                                                           |                                                  | <b>#</b>                                         | 0                   |
| (RA)                                               | 候補リスト                   |                                                                                                    |                                                           |                                                  |                                                  |                     |
| · • • • • • • • • • • • • • • • • • • •            |                         | MEGO2#14                                                                                                    |                                                           | _                                                | _                                                | ø                   |
| <ul> <li>・ 二 共有ドライブ</li> </ul>                     | - 6                     | Second Second Se | +                                                         |                                                  |                                                  | -                   |
| <ul> <li>※ 共有アイテム</li> <li>③ 最近使用したアイテム</li> </ul> | ■ 回答<br>システムテスト教員4さんが共… | <ul> <li>サンブルフォーム</li> <li>今日作成したファイル</li> </ul>                                                                                                    | <ul> <li>         ・・・・・・・・・・・・・・・・・・・・・・・・・・・・・</li></ul> | <ul> <li>サンブルスライド</li> <li>今日作成したファイル</li> </ul> | <ul> <li>サンブル図形描画</li> <li>今日作成したファイル</li> </ul> | +                   |
| ☆ スター付き<br>向 ゴミ箱                                   | 名前 个                    |                                                                                                    | オーナー                                                      | 最終更新                                             | ファイルサイズ                                          |                     |
| ш. <u></u>                                         | Classroom               |                                                                                                    | 自分                                                        | 2021/01/08 自分                                    | (e)                                              |                     |
| <ul> <li>保存容量</li> <li>15.1 MB 使用中</li> </ul>      | サンブルフォルダ1               |                                                                                                    | 自分                                                        | 11:58 自分                                         | 12                                               |                     |
|                                                    | サンプルフォルダ2               |                                                                                                    | 自分                                                        | 11:59 自分                                         | 14                                               |                     |
|                                                    | サンブルフォルダ3               | サンプルフォルダ3                                                                                                    |                                                           | 11:59 自分                                         | 3 <del></del>                                    |                     |
|                                                    | 5 サンプルJamboard          |                                                                                                    | 自分                                                        | 12:01 自分                                         | 8 <u>9</u>                                       |                     |
|                                                    | サンブルスプレッドシート            |                                                                                                    | 自分                                                        | 11:59 自分                                         | 5.e.                                             |                     |
|                                                    | サンプルスライド                |                                                                                                    | 自分                                                        | 12:00 自分                                         | 271                                              | >                   |
| ■  P こに入力して検索                                      | 0 ==                    |                                                                                                    |                                                           |                                                  | 🗴 🖉 🤉 🎕 🛏 🌾 ሩ 🕸                                  | 12:20<br>2022/01/20 |

② ダウンロードしたいデータを右クリックし、表示された「ダウンロード」をクリックします。
 ※画像では例として「サンプルスプレットシート」を選択しています

| <ul> <li>ス ドライブで検索</li> <li>オンブルスライド<br/>毎近只有されたため</li> <li>サンブルドキュメント<br/>最近共有されたため</li> </ul> | サンブルスブレットシート                                                                             | 日                                                                                                    | ල දූජ                                                                      | 0                                                                                                    | ©                                                                                                    | :                                                                                                 | Goog<br>∎ ①                                                                                                    | le 🥑                                                                                                    |
|-------------------------------------------------------------------------------------------------|------------------------------------------------------------------------------------------|----------------------------------------------------------------------------------------------------|----------------------------------------------------------------------------|----------------------------------------------------------------------------------------------------|----------------------------------------------------------------------------------------------------|---------------------------------------------------------------------------------------------------|----------------------------------------------------------------------------------------------------|----------------------------------------------------------------------------------------------------|
| <ul> <li>オンブルスライド<br/>鼻辺共有されたため</li> <li>サンブルドキュメント<br/>鼻辺共有されたため</li> </ul>                    | 🏗 サンブルスブレットシート                                                                           | <ul> <li>無認のJam<br/>満近共有されたた。</li> <li>Screenshot 2021<br/>最近共有された方</li> </ul>                                                                                                    | හ දූ+                                                                      | ٢                                                                                                    |                                                                                                    | :                                                                                                 | ■ ①                                                                                                    |                                                                                                    |
| <ul> <li>サンブルスライド<br/>奥辺共有されたため</li> <li>リンブルドキュメント<br/>泉辺共有されたため</li> </ul>                    | ➡ サンブルスプレットシート                                                                           | <ul> <li>● 無題の Jam<br/>最近共有されたた。</li> <li>Screenshot 2021<br/>最近共有された方</li> </ul>                                                                                                    | n<br>N                                                                     |                                                                                                    |                                                                                                    |                                                                                                   |                                                                                                    |                                                                                                    |
| サンプルドキュメント<br>最近共有されたため                                                                         | ┢ サンブルスブレットシート                                                                           | Screenshot 2021<br>扇近共有された方                                                                                                    |                                                                            |                                                                                                    |                                                                                                    |                                                                                                   |                                                                                                    |                                                                                                    |
|                                                                                                 |                                                                                          |                                                                                                    | ◎ プレビュー                                                                    |                                                                                                    |                                                                                                    |                                                                                                   |                                                                                                    | ø                                                                                                    |
|                                                                                                 |                                                                                          |                                                                                                    | 🚭 アブリで開く                                                                   | >                                                                                                    | 1                                                                                                    |                                                                                                   |                                                                                                    | -                                                                                                    |
| 今日                                                                                              |                                                                                          |                                                                                                    | 온† 共有                                                                      |                                                                                                    |                                                                                                    | \$                                                                                                | 共有日 ↓                                                                                                    | +                                                                                                    |
|                                                                                                 |                                                                                          |                                                                                                    | CD リンクを取得                                                                  |                                                                                                    |                                                                                                    |                                                                                                   |                                                                                                    |                                                                                                    |
|                                                                                                 |                                                                                          |                                                                                                    | + ワークスペースに追加                                                               | >                                                                                                    |                                                                                                    |                                                                                                   |                                                                                                    |                                                                                                    |
|                                                                                                 |                                                                                          |                                                                                                    | □ ファイルの場所で表示                                                               | 100                                                                                                    |                                                                                                    |                                                                                                   |                                                                                                    |                                                                                                    |
|                                                                                                 |                                                                                          |                                                                                                    |                                                                            | 2/40                                                                                                    |                                                                                                    |                                                                                                   |                                                                                                    |                                                                                                    |
|                                                                                                 |                                                                                          |                                                                                                    | ☆ スターを追加                                                                   |                                                                                                    |                                                                                                    |                                                                                                   |                                                                                                    |                                                                                                    |
| サンプルスライド                                                                                        | サンプルドキュメント                                                                               | サンプルスプレッドシー                                                                                                    | 0. 名前を変更                                                                   |                                                                                                    |                                                                                                    |                                                                                                   |                                                                                                    |                                                                                                    |
|                                                                                                 |                                                                                          |                                                                                                    | <ol> <li>詳細を表示</li> </ol>                                                  |                                                                                                    |                                                                                                    |                                                                                                   |                                                                                                    |                                                                                                    |
| Ŕ                                                                                               |                                                                                          |                                                                                                    | □□ コビーを作成                                                                  |                                                                                                    |                                                                                                    |                                                                                                   |                                                                                                    |                                                                                                    |
|                                                                                                 | A many the Electronic time of Binelium (1994)                                            |                                                                                                    | <ol> <li>不正行為を報告</li> </ol>                                                | _                                                                                                    |                                                                                                    |                                                                                                   |                                                                                                    | 4                                                                                                    |
|                                                                                                 |                                                                                          | A PARTICULAR PROPERTY AND A PARTY AND A PA | 送 ダウンロード                                                                   |                                                                                                    | •                                                                                                    |                                                                                                   |                                                                                                    |                                                                                                    |
| +                                                                                               |                                                                                          |                                                                                                    | 回 翻除                                                                       |                                                                                                    | -                                                                                                    |                                                                                                   |                                                                                                    | >                                                                                                    |
|                                                                                                 | 9日<br>■ サンプルスライド ※<br>本<br>・<br>・<br>・<br>・<br>・<br>・<br>・<br>・<br>・<br>・<br>・<br>・<br>・ | 98 <ul> <li>ψυχάλετε</li> <li>ψυχάλετε</li></ul>                                                                                                    | 9日<br>ロ サンブルスライド<br>目 サンブルドキュメント<br>目 サンブルスブレッドシー<br>な<br>(中) サンブルスブレッドシート | 9日<br>● サンプルスライド ■ サンプルドキュメント ■ サンプルドキュメント ■ サンプルドキュメント ■ サンプルドキュメント ■ サンプルスプレッドシー ■ ● サンプルドキュメント ■ ● ● ● ● ● ● ● ● ● ● ● ● ● ● ● ● ● ● ● | 9日<br>● 注 共有<br>□ リングを取得<br>+ ワークスペースに適加 →<br>□ ブナイルの場所を表示<br>④ ドライブにショートカットを追加③<br>□ 指にの場所へ経動<br>☆ スターを追加<br>④ オングルスライド<br>■ サングルドキュメンド<br>■ サングルスプレッドシー<br>(回 新聞の場所の)<br>□ 詳細を表示<br>□ コビーを作成<br>① 不正行為を報告<br>● ダクシロード<br>■ 新聞 | 9日<br>● サンプルスライド ■ サンプルドキュメント ● サンプルドキュメント ● サンプルスフレッドシー<br>(* ********************************** | 9日<br>● サンプルスライド ● サンプルドキュメント ● サンプルドキュメント ● サンプルスプレッドシー<br>本<br>● サンプルスフィード ● サンプルドキュメント ● サンプルスプレッドシー ● ● サンプルスプレッドシー ● ● ● ● ● ● ● ● ● ● ● ● ● ● ● ● ● ● ● | 9日<br>● # #有<br>□ リングを取得<br>+ ワークスペースに追加 ><br>□ アトイルの価格を表示<br>④ ドライブにショートカットを追加①<br>□ ドロンブルスライド<br>■ サンブルスライド<br>■ サンブルスライド<br>■ サンブルスティード<br>● サンブルスフレッドシート<br>● ロークスペースに追加 ><br>□ アトイルの価格を表示<br>④ ドライブにショートカットを追加②<br>■ 胎症の場所へ接動<br>☆ スターを追加<br>④ ビーを作成<br>① 水正行為を報告<br>● ダクンロード<br>● ダクンロード |

③ 画面下部にダウンロードしたデータが表示されたことを確認します。

| 😂 共有アイテム - Google ドライブ                        | × +                                                             |            |                                                                                      |         |                   | 5                 | ~ -             | o ×   |
|-----------------------------------------------|-----------------------------------------------------------------|------------|--------------------------------------------------------------------------------------|---------|-------------------|-------------------|-----------------|-------|
| ← → C 🔒 drive.googl                           | e.com/drive/shared-with-me                                      |            |                                                                                      |         |                   |                   | ₫ \$            | 0 :   |
| 🛆 ドライブ                                        | Q、ドライブで検索                                                       |            | 荘                                                                                    |         | 0                 | 93 III            | Goog            | e 🕑   |
| + 新規                                          | 共有アイテム                                                          |            |                                                                                      | ල දු*   | 0                 |                   |                 |       |
|                                               | <ul> <li>サンプルスライド<br/>最近共有されたため</li> <li>サンプルドキュッシュト</li> </ul> |            | <ul> <li>無題の Jam<br/>最近北有されたため</li> <li>Screenshot 2021-01-08 at 09 39 00</li> </ul> | 200     |                   |                   |                 |       |
| <ul> <li>         ・ 日 共有ドライブ     </li> </ul>  | 電道共有されたため                                                       |            | ■ 最近共有されたため                                                                          | 5.13    |                   |                   |                 | ø     |
| 2、 共有アイテム                                     | 今日                                                              |            |                                                                                      |         |                   |                   | 共有日 ↓           | +     |
| ③ 最近使用したアイテム                                  |                                                                 |            |                                                                                      |         |                   |                   |                 |       |
| スター付き                                         |                                                                 |            |                                                                                      |         |                   |                   |                 |       |
| 回 ゴミ箱                                         |                                                                 |            |                                                                                      |         |                   |                   |                 |       |
| <ul> <li>保存容量</li> <li>18.6 MB 使用中</li> </ul> |                                                                 |            |                                                                                      |         |                   |                   |                 | 1     |
|                                               | 🔲 サンプルスライド                                                      | サンブルドキュメント | 🚼 サンプルスプレッドシート                                                                       |         |                   |                   |                 |       |
|                                               | × #>5                                                           | ブルスプレットシー  | ⊢.xlsx                                                                               |         |                   |                   |                 | >     |
| ■ サンフルスプレッドシートadsx ・                          |                                                                 | (          |                                                                                      |         | an - The Constant | nent - menerature | 347             | æst X |
| 日  り ここに入力して検索                                | 0 1                                                             |            |                                                                                      | 📽 🕮 🛷 : | 2. 9 禄 4          | 🗎 🚝 🌾 वः) (       | 3:28<br>2022/02 | /10 🖵 |

(3) 共有ドライブのデータをダウンロード

① 「共有ドライブ」をクリックします。

| 🖕 २१४७१७ - Google ४७१७ 🗙                             | < +                                                                                               |                                                  |                                                   |                                                  | ~ -                    |        |
|------------------------------------------------------|---------------------------------------------------------------------------------------------------|--------------------------------------------------|---------------------------------------------------|--------------------------------------------------|------------------------|--------|
| → C                                                  | om/drive/my-drive                                                                                 |                                                  |                                                   |                                                  | 哈 \$                   | * 🔘    |
| 🛆 ドライブ                                               | Q ドライブで検索                                                                                         |                                                  |                                                   | Ŧ                                                | ⊚ ⊛ Ⅲ Go               | ogle 🕗 |
| <u>+</u> 新規                                          | マイドライブ・                                                                                           |                                                  |                                                   |                                                  | <b>==</b>              | 0 6    |
| 3 候補                                                 | 候補リスト                                                                                             |                                                  |                                                   |                                                  |                        | 5      |
| ברפארק 🧧                                             |                                                                                                   | MEO 2 F - A.                                     |                                                   |                                                  |                        | 6      |
| 当 共称ドライフ                                             |                                                                                                   | finget-an                                        |                                                   |                                                  |                        |        |
| <ul> <li>3. 共有アイテム</li> <li>3. 最近使用したアイテム</li> </ul> | 回答<br>システムテスト教員4さんが共…                                                                             | <ul> <li>サンブルフォーム</li> <li>今日作成したファイル</li> </ul> | <ul> <li>         ・         ・         ・</li></ul> | <ul> <li>サンブルスライド</li> <li>今日作成したファイル</li> </ul> | サンプル図形描画<br>今日作成したファイル |        |
| ☆ スター付き □ ゴミ箱                                        | 名前 个                                                                                              |                                                  | オーナー                                              | 最終使新                                             | ファイルサイズ                |        |
|                                                      | Classroom                                                                                         |                                                  | 自分                                                | 2021/01/08 自分                                    | 100                    |        |
| A 保存容量<br>11 MB 使用中                                  | 🖿 サンブルフォルダ1                                                                                       |                                                  | 自分                                                | 11:58 自分                                         | 172                    |        |
|                                                      | サンプルフォルダ2                                                                                         |                                                  | 自分                                                | 11:59 自分                                         | 84                     |        |
|                                                      | サンプルフォルダ3                                                                                         |                                                  | 自分                                                | 11:59 自分                                         | 20                     |        |
|                                                      | <ul> <li>         びンブルJamboard         <ul> <li>                 サンブルスプレッドシート</li></ul></li></ul> |                                                  | 自分                                                | 12:01 自分                                         | 9 <u>0</u>             |        |
|                                                      |                                                                                                   |                                                  | Ē 9                                               | 11:59 自分                                         | 18                     |        |
|                                                      | サンフルスフレッドシート                                                                                      |                                                  | 124                                               |                                                  |                        |        |

② 共有ドライブが表示されていることを確認し、参加している共有ドライブをダブル クリックします。

※画像では例として「サンプル共有ドライブ 1」を選択しています

| 🔷 共有ドライブ - Google ドライブ                                                                                                    | × +                                                                                                    |                                                                                                    |   | × - 0 ×                              |
|----------------------------------------------------------------------------------------------------|----------------------------------------------------------------------------------------------------|----------------------------------------------------------------------------------------------------|---|--------------------------------------|
| $\leftarrow \rightarrow$ C $\bullet$ drive.google.                                                                                                    | .com/drive/shared-drives                                                                                                    |                                                                                                    |   | e 🛪 🥥 i                              |
| 🛆 ドライブ                                                                                                    | Q ドライブで検索                                                                                                    |                                                                                                    | 幸 | 🕐 🕸 💠 Google 🥑                       |
| + 新規                                                                                                    | 共有ドライブ                                                                                                    |                                                                                                    |   | 非表示の共有ドライブ 目 🛈 🔟                     |
| ☑ 候補                                                                                                    |                                                                                                    |                                                                                                    |   | •                                    |
| <ul> <li>Q</li> <li>Q</li></ul> |                                                                                                    |                                                                                                    |   | Ø                                    |
| ▶ 📇 共有ドライブ                                                                                                    | Statement of the local division of the local division of the local |                                                                                                    | - |                                      |
| <b>2</b> 共有アイテム                                                                                                    | The second second second second second second second second second second second second second second second s                                                                                                    | and the second second s |   | +                                    |
| ③ 最近使用したアイテム                                                                                                    | サンプル共有ドライブ0                                                                                                    | サンブル共有ドライブ1                                                                                                    |   |                                      |
| ☆ スター付き                                                                                                    |                                                                                                    |                                                                                                    |   |                                      |
| 11 ゴミ箱                                                                                                    |                                                                                                    |                                                                                                    |   |                                      |
| ○ 保存容量                                                                                                    |                                                                                                    |                                                                                                    |   |                                      |
| 18.6 MB 使用中                                                                                                    |                                                                                                    |                                                                                                    |   |                                      |
|                                                                                                    |                                                                                                    |                                                                                                    |   |                                      |
|                                                                                                    |                                                                                                    |                                                                                                    |   |                                      |
|                                                                                                    |                                                                                                    |                                                                                                    |   |                                      |
|                                                                                                    |                                                                                                    |                                                                                                    |   |                                      |
|                                                                                                    |                                                                                                    |                                                                                                    |   | · >                                  |
| € ♀ ここに入力して検索                                                                                                    | O Ei                                                                                                    |                                                                                                    |   | 📧 🖼 🖉 😳 🏚 🏶 🧣 🐂 🌾 d+) 🔀 😂 2022/02/10 |

③ ダウンロードしたいデータを右クリックし、表示された「ダウンロード」をクリックします。 ※画像では例として「サンプルドキュメント」を選択しています

| ▲ サンプル共有ドライブ1 - Google ドラ 3<br>← → C 🔒 drive.google.c          | × +<br>com/drive/folders/0ALfOv8xfdiZXUk9PVA |                       |            |           |                                            |     |        |         | ~ - (<br>@ \$         | ) × |
|----------------------------------------------------------------|----------------------------------------------|-----------------------|------------|-----------|--------------------------------------------|-----|--------|---------|-----------------------|-----|
| 🛆 ドライブ                                                         | Q ドライブで検索                                    |                       |            | 74        |                                            | 0   | ۲      |         | Google                | . 0 |
| + 新規                                                           | サンブル共有ドライブ1 ▼<br>1人<br>映価リスト                 |                       |            | ()<br>*** | ブレビュー<br>アプリで開く >                          | Ø   |        | :       | ■ ()                  |     |
| <ul> <li>● 候補</li> <li>● マイドライブ</li> <li>◆ 田 共有ドライブ</li> </ul> | 1                                            |                       |            | 3 0 + □   | 共有<br>リンクを取得<br>ワークスペースに追加 →<br>ファイルの場所を表示 |     |        |         |                       | 0   |
| 公 共有アイテム   〇 最近使用したアイテム                                        | サンプルスプレッドシート<br>過去1か項以内に腐敗しました               | サンプルスライ<br>過去1か月以内に構築 | 5 サンブルドキュメ | いと        | イブにショートカットを追加⑦<br>19元の場所へ移動                |     |        |         |                       | +   |
| ☆ スター付き                                                        | 7สม.ช                                        |                       |            |           | スターを追加<br>名前を変更                            |     |        | 名前 个    |                       |     |
| LI _ ~ **0                                                     | サンプルフォルダ                                     |                       |            | 0         | 詳細を表示                                      |     |        |         |                       |     |
| <ul> <li>保存容量</li> <li>18.6 MB 使用中</li> </ul>                  | ファイル                                         |                       |            | 0         | コピーをTFRK<br>不正行為を報告                        | ł.  |        |         |                       |     |
|                                                                | - 5 5 -                                      |                       |            | 2         | ダウンロート<br>ゴミ箱に移動                           |     |        |         |                       |     |
|                                                                | <ul> <li>サンプルスプレッドシュ</li> </ul>              | サンプルスライド              | サンブルドキュメント |           |                                            |     |        |         |                       | >   |
| 王 の ここに入力して検索                                                  | O EI                                         |                       |            | 1         | 🤹 📾 🖉 S                                    | Ø 1 | ik 🤹 4 | 🖿 🌈 ds) | 弱 〇 13:21<br>2022/02/ | 10  |

※フォルダ内のデータも必要に応じてダウンロードしてください

④ 画面下部にダウンロードしたデータが表示されたことを確認します。

| 🛆 リンブル共有ドライブ1 - Google ドラ 👂                                      | × +                                  |                            |                              |       |         |       | ×           |             | o ×         |
|------------------------------------------------------------------|--------------------------------------|----------------------------|------------------------------|-------|---------|-------|-------------|-------------|-------------|
| $\leftrightarrow$ $\rightarrow$ C $a$ drive.google.co            | om/drive/folders/0ALfOv8xfdlZXUk9PVA |                            |                              |       |         |       |             | e 1         | ) 🔘 🗄       |
| 🛆 ドライブ                                                           | Q、ドライブで検索                            |                            | 표                            |       | 0       | ۲     |             | Goog        | gle 🕗       |
| <b>十</b> 新規                                                      |                                      |                            |                              | cə ,  | 8⁺ ⊚    | ۵     | 1           | ■ 0         | ) 🗊         |
| <ul> <li>✓ 候補</li> <li>▶ ▲ マイドライブ</li> <li>▶ ▲ 共有ドライブ</li> </ul> | n a s                                |                            |                              |       |         |       |             |             | 0           |
| <ul> <li>2、 共有アイテム</li> <li>③ 最近使用したアイテム</li> </ul>              | サンプルスプレッドシート<br>過去1か有以内に腐敗しました       | サンプルスライド<br>過去1か月以内に請集しました | サンプルドキュメント<br>過去1か月以内に編集しました |       |         |       |             |             | +           |
| ☆ スター付き                                                          | フォルダ                                 |                            |                              |       |         |       | 名前 个        |             |             |
| ① ゴミ箱                                                            | 🖿 サンブルフォルダ                           |                            |                              |       |         |       |             |             |             |
| <ul> <li>保存容量</li> <li>18.6 MB 使用中</li> </ul>                    | 77-17L                               |                            |                              |       |         |       |             |             |             |
| Ļ                                                                | ₩ サンブルドキ                             | Fユメント.docx                 |                              |       |         |       |             |             | >           |
| サンプルドキュメント.docx へ                                                |                                      |                            |                              |       |         |       |             | 37          | it表示 ×      |
| 🖽 🔎 ここに入力して検索                                                    | o 🕂 🔚                                | 0                          |                              | 🤹 📼 i | ø 0 ø - | e 🐧 🛏 | · //: do) [ | 13<br>2022/ | 21<br>02/10 |

(4) ダウンロードしたデータの確認方法

① 画面下部の「 🔚 」 エクスプローラーをクリックします。

| ← → G ∎ drive.google.co                 | om/drive/my-drive |                |                 |                               |                              | E \$ 🥥   |
|-----------------------------------------|-------------------|----------------|-----------------|-------------------------------|------------------------------|----------|
| 🛆 ドライブ                                  | Q ドライブで検索         |                |                 | THE                           | Ø 🕸 💷                        | Google 🕗 |
| + 85.82                                 | マイドライブ・           |                |                 |                               |                              |          |
| <ul> <li>④ 候補</li> </ul>                | 候補リスト             |                |                 |                               |                              | 5        |
| · • • · · · · · · · · · · · · · · · · · |                   |                | A136.2 y = 4.   |                               |                              | 0        |
| ▶ 🔜 共有ドライブ                              |                   |                | A proved        |                               |                              |          |
| 2、共有アイテム                                | サンプルスプレッドシー       | 📮 サンプルスライド     | サンプルフォーム        | サンプルドキュメント                    |                              |          |
| ● 電圧使用したアイテム                            | 過去1週間以内に作成しました    | 過去1週間以内に作成しました | 過去1か月以内に作成しました。 | 過去1週間以内に作成しました                | システムテスト教員4さんが共一              |          |
| ☆ スター112 □ ゴミ箱                          | フォルダ              |                |                 |                               | 名前个                          |          |
| ○ 保存容量                                  | Classroom         | 🖿 サンブルフォルダ1    | サンプルフォルダ2       | 🖿 サンブルフォルダ3                   |                              |          |
| 21.3 MB 使用中                             | ファイル              |                |                 |                               |                              |          |
|                                         |                   |                |                 |                               | 教務のファッム<br>manam<br>Christer |          |
|                                         |                   |                |                 |                               | Sanda Contra Santa           |          |
|                                         |                   |                |                 | Loss - Jose - Jose California |                              | 3        |

 ② 「ダウンロード」をダブルクリックします。
 ※デフォルトではダウンロードしたデータは「ダウンロード」に入りますが、ご家庭のPCの設定によっては 異なる場合があります

| 🧶 🖉 🗐 🔹 🛛 PC                            |                    |                              | - | ×       |
|-----------------------------------------|--------------------|------------------------------|---|---------|
| ファイル コンピューター 表示                         |                    |                              |   | ~ 0     |
| ← → - ↑ 🏓 > PC >                        |                    | <ul><li>ジレノク PCの検索</li></ul> |   |         |
| * ワイック アクセス ··· フォルダー                   | (7)                |                              |   |         |
| 📥 OneDrive - 札幌i                        | 3D オブジェクト          | 9770-F                       |   |         |
| PC                                      |                    | The second                   |   |         |
| 3D オブジェクト 4 ダウンロード                      | 7,0190             | 1                            |   |         |
| デスクトップ                                  | 103r               | ビデオ                          |   |         |
| E 2774                                  | - Bern             |                              |   |         |
| ■ ビデオ                                   | E2-990             |                              |   |         |
| <ul> <li>Windows (C:) マデバイスと</li> </ul> | (ドライブ (1)          |                              |   |         |
| 🗳 ネットワーク                                | Windows (C:)       |                              |   |         |
|                                         | 空き領域 173 GB/237 GB |                              |   |         |
|                                         |                    |                              |   |         |
|                                         |                    |                              |   |         |
| 8 個の項目                                  |                    |                              |   | 8 III 📰 |

## ③ ダウンロードしたデータが表示されることを確認します。

|                  | PC > ダウンロード >           |                    | v U           | P 9720       | 1-ドの検索 |  |  |
|------------------|-------------------------|--------------------|---------------|--------------|--------|--|--|
|                  | 名前                      | 更新日時 ~             | 徽共            |              | サイズ    |  |  |
| 🖈 ウイック アクセス      | ∨ 先遷 (3)                |                    |               |              |        |  |  |
| 🔷 OneDrive - 札幌i | in drive-download-20zip | . 2022/02/10 13:46 | <b>圧縮(2</b> ) | p 形式) フォ     | 61 KB  |  |  |
| PC               | 1日 サンブルスプレッドシート.xlsx    | 2022/02/10 13:28   | Microso       | oft Excel 7_ | 5 KB   |  |  |
| 3D オブジェクト        | e サンブルドキュメント.docx       | 2022/02/10 13:21   | Microso       | oft Word 文   | 6 KB   |  |  |
| -                |                         |                    |               |              |        |  |  |
| = デスクトップ         |                         |                    |               |              |        |  |  |
| 副 ドキュメント         |                         |                    |               |              |        |  |  |
| 三 ピクチャ           |                         |                    |               |              |        |  |  |
| ■ ビデオ            |                         |                    |               |              |        |  |  |
| ♪ ミュージック         |                         |                    |               |              |        |  |  |
| Uindows (C:)     |                         |                    |               |              |        |  |  |
| * ネットワーク         |                         |                    |               |              |        |  |  |
| - 151 5 5        |                         |                    |               |              |        |  |  |
|                  |                         |                    |               |              |        |  |  |
|                  |                         |                    |               |              |        |  |  |
|                  |                         |                    |               |              |        |  |  |
|                  |                         |                    |               |              |        |  |  |

- 4. **Zip** ファイルの展開方法
  - (1) ダウンロードしたデータへアクセス
    - 画面下部の「
       二、エクスプローラーをクリックします。

② 「ダウンロード」をダブルクリックします。
 ※デフォルトではダウンロードしたデータは「ダウンロード」に入りますが、ご家庭によっては異なる場合があります

| ● ● ■ ▼   PC       ファイル     コンピューター     表示                |                    |              | - | × |
|-----------------------------------------------------------|--------------------|--------------|---|---|
| ← → - ↑ 🔄 > PC >                                          |                    | ✓ U /○ PCの後期 |   |   |
| ★ クイック アクセス ··· フォルダー                                     | - (7)              |              |   |   |
| 📥 OneDrive - 札幌                                           | 3D オブジェクト          | 970-F        |   |   |
| PC                                                        |                    |              |   |   |
| 3D オブジェクト                                                 | 7,291-97           | 10×17×17×17  |   |   |
| → ダウンロート<br>■ デスクトップ                                      | 1247.              | V=+          |   |   |
| F+1X2F                                                    | 2074               | C74          |   |   |
| 📰 ピクチャ                                                    |                    |              |   |   |
| 圖 ビデオ                                                     | 52-599             |              |   |   |
| <ul> <li>■ ミューシック</li> <li>Unidows (C:) マデバイス(</li> </ul> | とドライブ (1)          |              |   |   |
| 🔹 🐳 TUFD-0                                                | Windows (C:)       |              |   |   |
|                                                           | 空き領域 173 GB/237 GB |              |   |   |
|                                                           |                    |              |   |   |
|                                                           |                    |              |   |   |
| 8 国の項目                                                    |                    |              |   |   |

- (2) **Zip** ファイルの展開
  - 「drive-download-〇〇」を右クリックし、表示された「7-Zip>展開..」をクリックします。
     ※画像ではZip ファイルの解凍に「7-Zip」を使用しています。

|                                                                                | ンロード >                                                    |                                                        | <ul> <li>ン ジ ジョンロードの検索</li> </ul>                                      |                   |  |  |
|--------------------------------------------------------------------------------|-----------------------------------------------------------|--------------------------------------------------------|------------------------------------------------------------------------|-------------------|--|--|
| 名前<br>★ クイック アクセス<br>> 午週 (3)                                                  |                                                           | 更新日時                                                   | 間(O)<br>SAKUBAで観(F)<br>7-Zip                                           | 開く                |  |  |
| OneDrive - 札幌  PC  PC  P サップ  P サップ  P  P  P  P  P  P  P  P  P  P  P  P  P     | drive-download-20zip :<br>ルスプレッドンート:xisx<br>ルバキコメント closy | 22/02/10 13:46<br>2022/02/10 13:28<br>2022/02/10 13:21 | CRC SHA >><br>Windows Defender でスキャンする<br>解凍(X) >><br>圧縮(U) >>         | 開く<br>展開<br>ここに展開 |  |  |
| <ul> <li>J 3D オフシェクト</li> <li>ビーノンノ</li> <li>ダウンロード</li> <li>デスクトップ</li> </ul> | () (12) / 100G                                            | LOLL OF TO THE                                         | ビタ 共有           ・ セキュリティ上の発気の検索<br>プログラムから聞く(H)           アクセスを許可する(G) | -                 |  |  |
| <ul> <li>ご ドキュメント</li> <li>ご ピクチャ</li> <li>■ ピグオ</li> </ul>                    |                                                           |                                                        | 以前のハーションのまた(V)<br>送る(N) ><br>切り取り(T)<br>コピー(C)                         | -                 |  |  |
| ♪ ミュージック<br>む Windows (C:)                                                     |                                                           |                                                        | ショートカットの作成(S)<br>削除(D)<br>名前の変更(M)<br>プロパティ(R)                         | -                 |  |  |
| 🎐 ネットワーク                                                                       |                                                           |                                                        | 2.10.00                                                                |                   |  |  |
|                                                                                |                                                           |                                                        |                                                                        |                   |  |  |
|                                                                                |                                                           |                                                        |                                                                        |                   |  |  |

⑦ ア.をクリックし任意の展開ファイル場所を指定し、イ.OKボタンをクリックします。
 ※画像では「デスクトップ」を指定しています

| 配 展開:C:¥Users¥               | ¥Downloads¥ drive-download-20zip                                                 | ×     |
|------------------------------|----------------------------------------------------------------------------------|-------|
| 展開先(X):<br>C:¥Users¥¥Desktop | · · · · · · · · · · · · · · · · · · ·                                            |       |
| drive-download-20zip         | パスワードフォルダーの参照                                                                    | ×     |
| パス名出力方法:<br>フルパス<br>         | 展開ファイルの場所を指定します。                                                                 |       |
| 上書きする前に確認                    | > = ポリコーム(D)<br>> 量 kanbu (MTKS-TERA01)(H:)<br>新しいフォルグーの作成(N) ○K<br>● K<br>● イルブ | キャンセル |

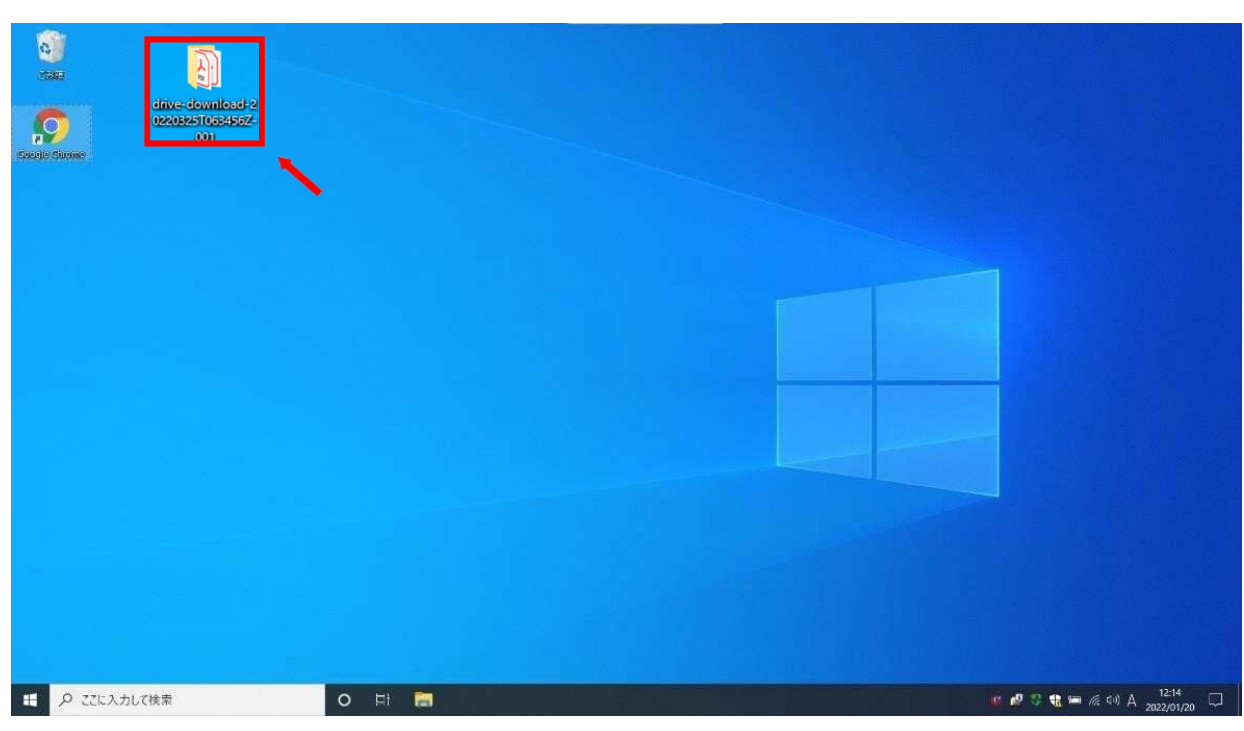

③ 指定した場所に展開したファイル(フォルダ)があることを確認し、ダブルクリックします。

④ エクスプローラーが表示され、データの展開が完了したことを確認します。

| AT ^                                       |          |                  |                   |       |  |
|--------------------------------------------|----------|------------------|-------------------|-------|--|
| クイックアクセス                                   | 状態       | 更新日時             | 種類                | サイズ   |  |
| Classroom<br>OneDrive - 札幌 《 Google Channe | 指定した場所の名 | 称が表示されて          | いること              | 2 1/2 |  |
| Bit #27Illamboard odf                      | たゆ刻しまた   |                  |                   | 11 KB |  |
| PC B サンプルスプレッドシートxis                       | と唯心しより   |                  | _                 | 5 KB  |  |
| 3D オブジェクト   サンプルスライド,pptx                  | 0        | 2022/02/14 16:10 | Microsoft PowerP. | 32 KB |  |
| サンプルドキュメント.docx                            | 0        | 2022/02/14 16:10 | Microsoft Word 文  | 6 KB  |  |
|                                            | C        | 2022/02/14 16:10 | JPG ファイル          | 12 KB |  |
| Classroom                                  |          |                  |                   |       |  |
|                                            |          |                  |                   |       |  |
|                                            |          |                  |                   |       |  |
| E 174                                      |          |                  |                   |       |  |
| Viadaus (C)                                |          |                  |                   |       |  |
| windows (c.)                               |          |                  |                   |       |  |
| ネットワーク                                     |          |                  |                   |       |  |
|                                            |          |                  |                   |       |  |
|                                            |          |                  |                   |       |  |

- 5. Google アカウントのログアウト
  - (1) ログアウト
    - ① Google ドライブ画面右上 ア.「Google ②」をクリックし、イ.「ログアウト」をクリックします。
       ※「すべてのアカウントからログアウト」と表示される場合、「中学校のアカウント」以外のアカウントのメールアドレスとパスワードを控えた上で、クリックしてください(すべてのアカウントがログアウトされます)

| 🛆 711517 - Google 1517  | < +                      |             |                            |                 | × - 0 ×                                                          |
|-------------------------|--------------------------|-------------|----------------------------|-----------------|------------------------------------------------------------------|
| ← → C â drive.google.cl | om/drive/my-drive        |             |                            |                 | T 👝 🖻 🖈 🥥 🗄                                                      |
| 🛆 ドライブ                  | Q ドライブで検索                |             |                            | 荘               | 🔿 🕸 💠 🖬 Google 🥏                                                 |
| + 新規                    | マイドライブ・                  |             |                            |                 | このアカウントは giga.sapporo-c.ed.jp で管理されていま<br>す。 詳細                  |
| ☑ 候補                    | 候補リスト                    |             |                            |                 | 3                                                                |
| · • マイドライブ              |                          |             |                            | NUCT-A          |                                                                  |
| 共有ドライブ                  |                          |             |                            | E prose-        | システム <mark>テ</mark> スト生徒4<br>systemtest_s04@giga.sapporo-c.ed.jp |
| 名 共有アイテム                |                          |             |                            |                 | Google アカウントを管理                                                  |
| ③ 最近使用したアイテム            | ● リンスルスクイレ<br>今日作成したファイル | ●日本感したファイル  | ■ ラングルドギュメンド<br>令目標成したジャイル | 図玄1か月以内に作成しました。 |                                                                  |
| ☆ スター付き                 |                          |             |                            |                 | 24 別のアカウントを追加                                                    |
| 回 ゴミ箱                   | フォルタ                     |             |                            | 1               | ログアウト                                                            |
| △ 保存容量                  | Classroom                | サンブルフォルダ1   | 🖿 サンブルフォルダ2                | サンブルフォルダ3       | マニノ(た) 中(15) ・ 利用(物)                                             |
| 78.2 MB 使用中             | ファイル                     |             |                            |                 |                                                                  |
|                         |                          |             |                            |                 | 無限のフォーム                                                          |
|                         |                          |             |                            |                 | amir.                                                            |
|                         |                          |             |                            |                 | (angletone)                                                      |
|                         |                          |             |                            |                 |                                                                  |
|                         | 🚺 サンプル Jamboard          | サンプルスプレッドシー | 🔲 サンブルスライド                 | サンブルドキュメント      | サンブルフォーム >                                                       |
| ● ア ここに入力して検索           | 0 ==                     |             |                            | <b>4</b> 9      | 豊 🖉 🌍 🤌 🏘 ≒ 🌾 (中)) 🛐 🚳 13:11 🖓 🗌                                 |

② メールアドレスの後に「ログアウトしました」と表示されていることを確認します。

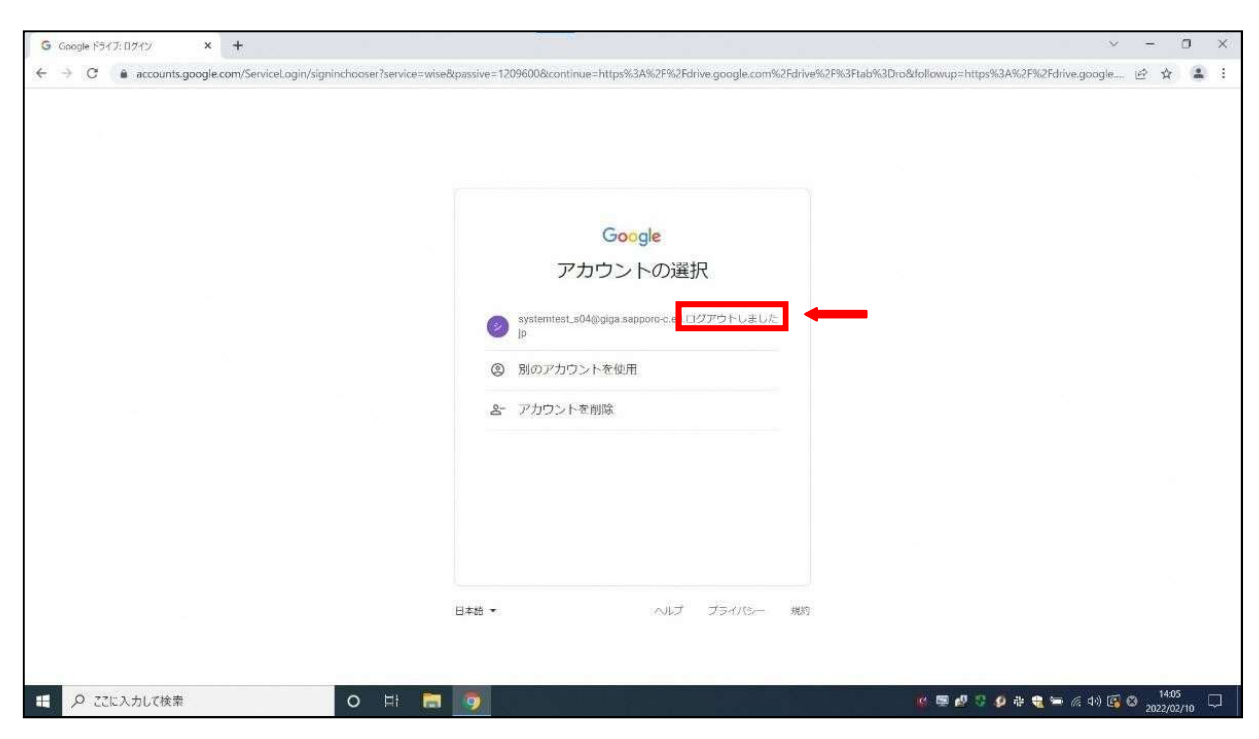

以上で、すべての手順は完了となります。